Exemple de configuration d'un commutateur Catalyst de couche 3 pour la prise en charge de Wake-On-LAN sur des réseaux VLAN

### Contenu

Introduction Conditions préalables **Conditions requises Components Used Conventions** Informations générales Wake-On-LAN **Obstacle - Diffusions dirigées** Configuration Diagramme du réseau Configurations de commutateurs Configuration d'un PC client Configuration d'un PC serveur Vérification Dépannage Informations connexes

## **Introduction**

Ce document fournit un exemple de configuration pour la prise en charge de Wake-On-LAN (WOL) sur des VLAN avec un commutateur Catalyst de couche 3.

# **Conditions préalables**

### **Conditions requises**

Cisco recommande de posséder des connaissances sur les sujets suivants avant de tenter cette configuration :

- Création de réseaux VLAN Ethernet sur des commutateurs Catalyst
- Présentation du protocole VTP (VLAN Trunk Protocol)
- <u>Comment configurer le routage entre réseaux locaux virtuels (InterVLAN) sur les</u> <u>commutateurs de couche 3</u>
- Utilisation de PortFast et d'autres commandes pour remédier aux délais de connectivité lors

du démarrage de la station de travail

• <u>Présentation et dépannage du protocole DHCP dans les commutateurs Catalyst ou les</u> <u>réseaux d'entreprise</u>

### **Components Used**

Les informations contenues dans ce document sont basées sur les versions de matériel et de logiciel suivantes :

- Commutateur de la gamme Catalyst 3750 qui exécute le logiciel du système Cisco IOS® Version 12.2(25r)SEC
- Commutateurs de la gamme Catalyst 2950 qui exécutent le logiciel du système Cisco IOS Version 12.1(19)EA1a
- PC qui exécutent le système d'exploitation Microsoft Windows 2000
- Utilitaire gratuit Wake-On-LAN de <u>SolarWinds</u>Remarque : Cisco ne recommande aucun utilitaire Wake-On-LAN.

The information in this document was created from the devices in a specific lab environment. All of the devices used in this document started with a cleared (default) configuration. If your network is live, make sure that you understand the potential impact of any command.

### **Conventions**

Pour plus d'informations sur les conventions utilisées dans ce document, reportez-vous à <u>Conventions relatives aux conseils techniques Cisco.</u>

# Informations générales

### Wake-On-LAN

Wake-On-LAN (WOL) est une combinaison de technologies matérielles et logicielles pour faire sortir de veille des systèmes en état de veille. WOL envoie les paquets réseau spécialement codés, appelés « paquets magiques », aux systèmes équipés et activés pour répondre à ces paquets. Cette fonctionnalité supplémentaire permet aux administrateurs d'effectuer la maintenance sur les systèmes même si l'utilisateur les a mis hors tension. La fonctionnalité WOL permet à l'administrateur de mettre sous tension à distance toutes les machines en veille afin qu'elles puissent recevoir des mises à jour. WOL est basé sur le principe suivant lequel, quand le PC s'arrête, la carte NIC est toujours alimentée et continue à écouter, sur le réseau, l'arrivée du paquet magique. Ce paquet magique peut être envoyé sur un grand nombre de protocoles sans connexion (UDP, IPX), mais UDP est le plus couramment utilisé.

Si vous envoyez des paquets WOL à partir de réseaux distants, les routeurs doivent être configurés pour autoriser les diffusions dirigées. Cela doit être fait pour les deux raisons suivantes :

- Étant donné que le PC est en veille, il n'aura pas d'adresse IP et ne répondra pas aux protocoles de résolution d'adresse (ARP) en provenance du routeur. Par conséquent, seul un paquet de diffusion IP de sous-réseau local est transmis sur le segment sans ARP.
- S'il y a un commutateur de couche 2 entre le routeur et le PC, ce qui est vrai pour la plupart des réseaux aujourd'hui, le commutateur ne sait pas à quel port le PC est physiquement

connecté. Seule une diffusion de couche 2 diffusée ou une trame de monodiffusion inconnue est envoyée à tous les ports de commutateur. Tous les paquets de diffusion IP sont adressés à l'adresse MAC de diffusion.

#### **Obstacle - Diffusions dirigées**

Les diffusions dirigées par IP sont utilisées dans l'attaque de déni de service par rebond (« smurf ») courante et classique, et peuvent également être utilisées dans des attaques associées.

Une diffusion dirigée par IP est un datagramme qui est envoyé à l'adresse de diffusion d'un sousréseau auquel l'ordinateur expéditeur n'est pas directement attaché. La diffusion dirigée est routée à travers le réseau sous la forme d'un paquet de monodiffusion jusqu'à ce qu'elle arrive au sousréseau cible, où elle est convertie en diffusion de couche de liaison. En raison de la nature de l'architecture d'adressage IP, seul le dernier routeur dans la chaîne, celui qui est connecté directement au sous-réseau cible, peut, de façon certaine, identifier une diffusion dirigée. Les diffusions dirigées sont parfois utilisées pour des raisons légitimes, mais une telle utilisation n'est pas courante en dehors du secteur des services financiers.

Dans une attaque par rebond (« smurf »), l'attaquant envoie des demandes d'écho ICMP à partir d'une adresse source falsifiée à une adresse de diffusion dirigée. Cela entraîne l'envoi, par tous les hôtes sur le sous-réseau cible, de réponses à la source falsifiée. En envoyant un flux continu de telles demandes, l'attaquant peut créer un flux de réponses beaucoup plus important. Cela peut complètement inonder l'hôte, dont l'adresse est falsifiée.

Si une interface Cisco est configurée avec la commande **no ip directed-broadcast**, les diffusions dirigées sont supprimées au lieu d'être éclatées dans des diffusions de couche de liaison sur cette interface. Cela signifie que la commande **no ip directed-broadcast doit être configurée sur chaque interface de chaque routeur qui est connecté à un sous-réseau cible**. Effectuer la configuration uniquement sur les routeurs de pare-feu ne suffit pas. La commande **no ip directed-broadcast est la configuration par défaut dans le logiciel Cisco IOS Version 12.0 et ultérieures**. Dans les versions antérieures, la commande devrait être appliquée à chaque interface LAN qui n'est pas connue pour transférer des diffusions dirigées légitimes.

## **Configuration**

Cette section vous fournit des informations pour configurer les fonctionnalités décrites dans ce document.

**Remarque :** utilisez l'<u>outil de recherche de commandes</u> (clients <u>enregistrés</u> uniquement) afin d'obtenir plus d'informations sur les commandes utilisées dans cette section.

#### Diagramme du réseau

Ce document utilise la configuration réseau suivante :

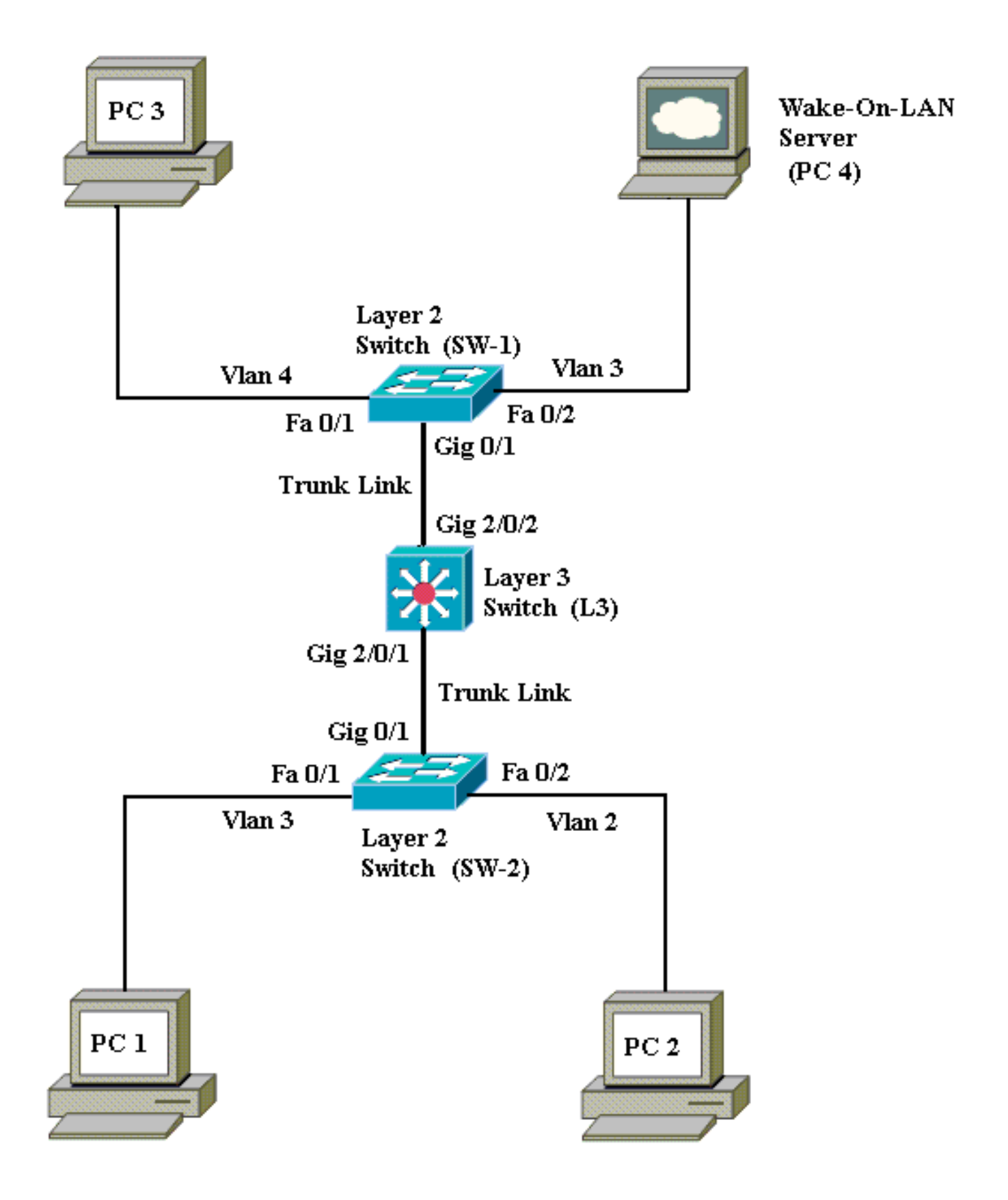

Voici les détails de cette configuration réseau :

- Les PC 1, 2 et 3 sont les PC clients qui doivent être sortis de veille.
- PC 4 est le serveur WOL ainsi que le serveur DHCP.
- PC 4 est configuré avec l'adresse IP statique 172.16.3.2/24.
- Les PC clients sont configurés pour obtenir l'adresse IP d'un serveur DHCP.
- Le serveur DHCP (PC 4) est configuré avec trois portées IP pour les clients qui se connectent aux VLAN 2, 3 et 4.

- SW-1 et SW-2 (Catalyst 2950) sont utilisés comme commutateurs de couche 2 et L3 (Catalyst 3750) est utilisé comme commutateur de couche 3.
- Les PC 1 et 4 sont connectés dans le même VLAN (VLAN 3).
- Les PC 2 et 3 sont connectés dans le VLAN 2 et le VLAN 4, respectivement.

#### Configurations de commutateurs

Ce document utilise les configurations de commutateurs suivantes :

- Commutateur de couche 3 L3
- Commutateurs de couche 2 <u>SW-1 et SW-2</u>

```
C3
Switch>en
Switch#configure terminal
Enter configuration commands, one per line. End with
CNTL/Z.
Switch(config)#hostname L3
L3(config)#ip routing
L3(config) #vtp mode server
Device mode already VTP SERVER.
L3(config)#vtp domain cisco
Changing VTP domain name from NULL to cisco
L3(config)#vlan 2
L3(config-vlan)#vlan 3
L3(config-vlan)#vlan 4
L3(config)#interface gigabitEthernet 2/0/1
L3(config-if)#switchport trunk encapsulation dot1q
L3(config-if)#switchport mode trunk
L3(config-if)#interface gigabitEthernet 2/0/2
L3(config-if)#switchport trunk encapsulation dot1q
L3(config-if)#switchport mode trunk
L3(config-if)#exit
L3(config)#access-list 101 permit udp host 172.16.3.2
any eq 7
!--- This accepts directed broadcasts only from PC 4.
L3(config)#ip forward-protocol udp 7
!--- Specifies the protocol and port to be forwarded. !-
-- Capture the WOL packet with any network sniffer to
determine the UDP port !--- to use in this command. The
port number varies with the WOL utility used. L3(config-
if)#interface vlan 2
L3(config-if)#ip address 172.16.2.1 255.255.255.0
L3(config-if)#ip helper-address 172.16.3.2
!--- Enables BOOTP broadcast forwarding to the DHCP
server. L3(config-if)#ip directed-broadcast 101
!--- Enables the translation of a directed broadcast to
physical broadcasts. L3(config-if)#interface vlan 3
L3(config-if)#ip address 172.16.3.1 255.255.255.0
L3(config-if)#ip helper-address 172.16.2.255
L3(config-if)#ip helper-address 172.16.4.255
!-- Enables forwarding of WoL packets to clients. !--
Works in conjunction with the ip forward-protocol
command.
L3(config-if)#interface vlan 4
L3(config-if)#ip address 172.16.4.1 255.255.255.0
L3(config-if)#ip helper-address 172.16.3.2
!--- Enables BOOTP broadcast forwarding to the DHCP
```

```
server. L3(config-if)#ip directed-broadcast 101
!--- Enables the translation of a directed broadcast to
physical broadcasts. L3(config)#^Z
L3#wr
Building configuration...
[OK]
L3#
Logiciel-1
Switch>en
Switch#configure terminal
Enter configuration commands, one per line. End with
CNTL/Z.
Switch(config)#hostname SW-1
SW-1(config)#vtp mode client
Setting device to VTP CLIENT mode.
SW-1(config)#vtp domain cisco
Changing VTP domain name from NULL to cisco
SW-1(config)#interface fastEthernet 0/1
SW-1(config-if)#spanning-tree portfast
%Warning: portfast should only be enabled on ports
connected to a single
host. Connecting hubs, concentrators, switches,
bridges, etc... to this
interface when portfast is enabled, can cause
temporary bridging loops.
Use with CAUTION
%Portfast has been configured on FastEthernet0/1 but
will only
have effect when the interface is in a non-trunking
mode.
SW-1(config-if)#switchport mode access
SW-1(config-if)#switchport access vlan 4
SW-1(config-if)#interface fastEthernet 0/2
SW-1(config-if)#spanning-tree portfast
%Warning: portfast should only be enabled on ports
connected to a single
host. Connecting hubs, concentrators, switches,
bridges, etc... to this
interface when portfast is enabled, can cause
temporary bridging loops.
Use with CAUTION
%Portfast has been configured on FastEthernet0/2 but
will only
have effect when the interface is in a non-trunking
mode.
SW-1(config-if)#switchport mode access
SW-1(config-if)#switchport access vlan 3
SW-1(config-if)#interface gigabitethernet 0/1
SW-1(config-if)#switchport mode trunk
SW-1(config-if)#^Z
SW-1#wr
Building configuration...
[OK]
SW-1#
Logiciel-2
Switch>en
```

Switch#configure terminal

```
Enter configuration commands, one per line.
                                             End with
CNTL/Z.
Switch(config) #hostname SW-2
SW-2(config)#vtp mode client
Setting device to VTP CLIENT mode.
SW-2(config)#vtp domain cisco
Changing VTP domain name from NULL to cisco
SW-2(config)#interface fastEthernet 0/1
SW-2(config-if)#spanning-tree portfast
%Warning: portfast should only be enabled on ports
connected to a single
host. Connecting hubs, concentrators, switches,
bridges, etc... to this
interface when portfast is enabled, can cause
temporary bridging loops.
Use with CAUTION
%Portfast has been configured on FastEthernet0/1 but
will only
have effect when the interface is in a non-trunking
mode.
SW-2(config-if)#switchport mode access
SW-2(config-if)#switchport access vlan 3
SW-2(config-if)#interface fastEthernet 0/2
SW-2(config-if)#spanning-tree portfast
%Warning: portfast should only be enabled on ports
connected to a single
host. Connecting hubs, concentrators, switches,
bridges, etc... to this
interface when portfast is enabled, can cause
temporary bridging loops.
Use with CAUTION
%Portfast has been configured on FastEthernet0/2 but
will only
have effect when the interface is in a non-trunking
mode.
SW-2(config-if)#switchport mode access
SW-2(config-if)#switchport access vlan 2
SW-2(config)#interface gigabitethernet 0/1
SW-2(config-if)#switchport mode trunk
SW-2(config-if)#^Z
SW-2#wr
Building configuration...
[OK]
SW-2#
```

### Configuration d'un PC client

Aujourd'hui, la plupart des cartes mères ont une carte NIC intégrée et prennent en charge la fonctionnalité WOL. WOL est désactivé par défaut sur certains ordinateurs. Vous devez accéder aux options du BIOS (Basic Input/Output System) pour activer WOL. Voici la procédure permettant d'activer WOL sur un PC client :

- Entrez dans l'écran des paramètres du BIOS pendant l'autotest de mise sous tension (POST) de l'ordinateur. Remarque : Généralement, la touche F10 ou Supprimer est enfoncée pour entrer les paramètres du BIOS.
- 2. Dans l'écran du BIOS, accédez à Advanced settings, puis à Device Options.
- 3. Dans cet écran, recherchez le paramètre relatif à Wake-On-LAN et activez-le.

- 4. Enregistrez et quittez les paramètres du BIOS. Remarque : La procédure et les options exactes disponibles dans le BIOS pour activer WOL sont différentes selon le fabricant de l'ordinateur. Consultez le manuel de la carte mère fournie avec chaque ordinateur pour plus d'informations sur les paramètres du BIOS.
- 5. Vérifiez les propriétés avancées de votre carte réseau afin de vous assurer que la fonctionnalité WOL est activée.Choisissez Start > Settings > Network and Dial-up Connections, puis cliquez avec le bouton droit sur Local Area Connection.Cliquez sur Properties et choisissez Configure.Accédez à l'onglet Avancé. Définissez la propriété Wake Up Capabilities sur Two and WOL Speed sur

| General Advanced Driver Reso                                                                  | urces Power Management                                                   |         |
|-----------------------------------------------------------------------------------------------|--------------------------------------------------------------------------|---------|
| The following properties are available<br>the property you want to change on<br>on the right. | e for this network adapter. Click<br>the left, and then select its value |         |
| Property:                                                                                     | Value:                                                                   |         |
| 802.1p QOS<br>Checksum Offload<br>Flow Control<br>Locally Administered Address                | Both                                                                     |         |
| Speed & Duplex<br>Wake Up Capabilities<br>WOL Speed                                           |                                                                          |         |
|                                                                                               |                                                                          |         |
|                                                                                               |                                                                          |         |
|                                                                                               |                                                                          |         |
|                                                                                               |                                                                          |         |
|                                                                                               |                                                                          |         |
|                                                                                               |                                                                          |         |
| to.                                                                                           | OK Cancel                                                                | Cliquez |

l'onglet **Power Management** et activez la case qui indique **Allow this device to bring the computer out of** 

|          | General Advanced Driver Resources Power Management                                                                                                    |        |
|----------|----------------------------------------------------------------------------------------------------|--------|
|          | Broadcom NetXtreme Gigabit Ethernet for hp                                                                                                    |        |
|          | Allow this device to bring the computer out of standby.<br>Allow the computer to turn off this device to save power.                                                                                                    |        |
|          | Warning: Allowing this device to bring the computer out of standby may<br>cause this computer to periodically wakeup to refresh its network state. If<br>you travel with this computer or run it on a battery, you should not turn on<br>this feature as the machine may awaken at inopportune times or consume<br>the battery. |        |
|          |                                                                                                    |        |
|          |                                                                                                    |        |
|          |                                                                                                    |        |
| standby. | OK Cancel                                                                                                    | Remarq |

**ue :** dans les machines Microsoft Windows XP, il existe une autre option : **N'autoriser que les stations de gestion à faire sortir l'ordinateur du mode veille**. Cette dernière option met l'ordinateur sous tension seulement si un paquet magique WOL est reçu. Si cette option n'est pas activée, tout trafic envoyé à l'adaptateur réseau met le PC sous tension.

Exécutez les étapes suivantes pour que le client obtienne une adresse IP à partir du serveur DHCP :

- 1. Choisissez Start > Settings > Network and Dial-up Connections, puis cliquez avec le bouton droit sur Local Area Connection et choisissez Properties.
- 2. Sous l'onglet General, cliquez sur Internet Protocol (TCP/IP), puis sur Properties.
- 3. Choisissez Obtain an IP address

| Internet Protocol (TCP/IP) Properties                                                                                                    | ×  |
|----------------------------------------------------------------------------------------------------|----|
| General                                                                                                    | _, |
| You can get IP settings assigned automatically if your network supports this capability. Otherwise, you need to ask your network administrator for the appropriate IP settings. |    |
| Obtain an IP address automatically                                                                                                    |    |
| Use the following IP address:                                                                                                    |    |
| IP address:                                                                                                    |    |
| Subnet mask:                                                                                                    |    |
| Default gateway:                                                                                                    |    |
| Obtain DNS server address automatically                                                                                                    |    |
| C Use the following DNS server addresses:                                                                                                    |    |
| Preferred DNS server:                                                                                                    |    |
| Alternate DNS server:                                                                                                    |    |
|                                                                                                    |    |
| Advanced                                                                                                    |    |
|                                                                                                    |    |
| OK Cancel                                                                                                    |    |
|                                                                                                    |    |

Configuration d'un PC serveur

Exécutez les étapes suivantes pour configurer le serveur WOL :

- 1. Téléchargez et installez l'utilitaire Wake-On-LAN.
- 2. Configurez le PC avec l'adresse IP statique 172.16.3.2/24.
- 3. Configurez le PC comme serveur DHCP.
- 4. Créez trois portées avec les détails suivants :Consultez <u>Comment installer et configurer un</u> <u>serveur DHCP dans un groupe de travail dans Windows Server 2003 pour plus</u> <u>d'informations sur la configuration du serveur DHCP.</u>

## **Vérification**

Utilisez cette section pour confirmer que votre configuration fonctionne correctement.

Procédez comme suit :

1. Mettez les PC sous tension et connectez-les aux commutateurs respectifs, comme indiqué dans le <u>diagramme du réseau</u>.

- 2. Connectez-vous à chaque PC et notez les adresses MAC et les adresses IP. **Remarque :** Ouvrez une invite de commandes et entrez la commande **ipconfig /all** afin de déterminer l'adresse MAC et l'adresse IP.
- 3. Utilisez un test Ping afin de vérifier la connectivité entre les PC.
- 4. Mettez hors tension tous les PC clients (PC 1, PC 2 et PC 3) après avoir vérifié que la connectivité est correcte.
- 5. Lancez l'utilitaire WOL sur le PC serveur (PC 4).
- 6. Entrez l'adresse MAC et l'adresse IP du PC que vous voulez sortir de veille, comme indiqué

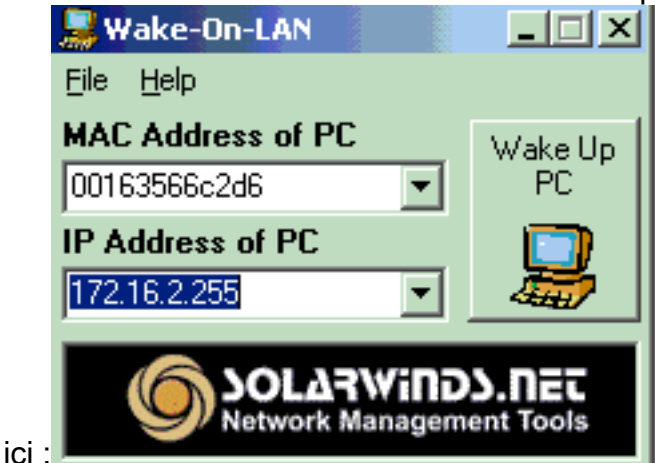

Remarque : L'adresse IP peut être n'importe

quelle adresse (même la diffusion de sous-réseau) de la plage de sous-réseaux VLAN à laquelle le PC client est connecté. Seule l'adresse MAC du PC client doit correspondre.

7. Cliquez sur l'icône Wake UP PC afin d'envoyer une série de paquets magiques au PC cible afin d'essayer de mettre le périphérique sous

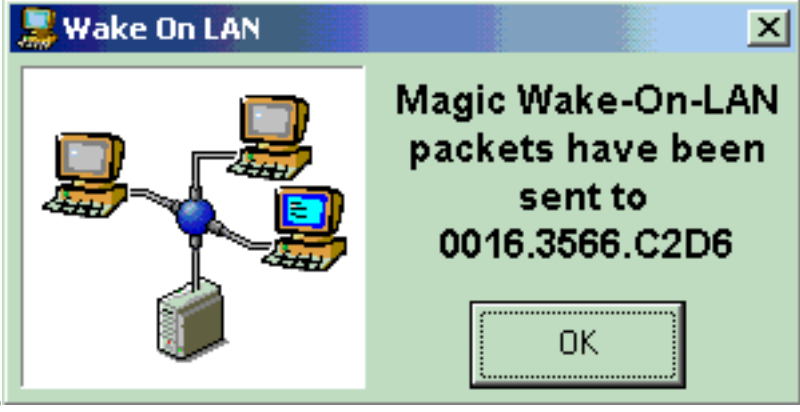

8. Quand le périphérique distant reçoit le message de sortie de veille et se met sous tension, le

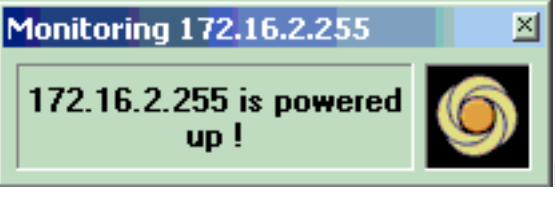

Le PC client est

message suivant s'affiche : maintenant sous tension.

## **Dépannage**

tension.

Il n'existe actuellement aucune information de dépannage spécifique pour cette configuration.

## Informations connexes

- Support pour les produits LAN
- Prise en charge de la technologie de commutation LAN
- Support et documentation techniques Cisco Systems